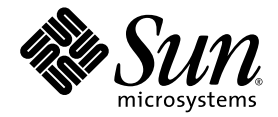

# Sun StorEdge<sup>™</sup> PCI/PCI-X Dual Ultra320 SCSI 主機配接卡 版本說明

Sun Microsystems, Inc. www.sun.com

文件號碼 819-2851-11 2006 年 4 月,修訂版 A

請將您對本文件的意見提交至: http://www.sun.com/hwdocs/feedback

Copyright 2006 Sun Microsystems, Inc., 4150 Network Circle, Santa Clara, California 95054, U.S.A. 版權所有。

Sun Microsystems, Inc. 對於本文件所述技術擁有智慧財產權。這些智慧財產權包含 http://www.sun.com/patents 上所列的一項或多項美國專利,以及在美國與其他國家/地區擁有的一項或多項其他專利或申請中專利,但並不以此爲限。

本文件及相關產品在限制其使用、複製、發行及反編譯的授權下發行。未經 Sun 及其授權人 (如果有) 事先的書面許可,不得使用任何方法、任何形式來複製本產品或文件的任何部分。

協力廠商軟體,包含字型技術,其版權歸 Sun 供應商所有,經授權後使用。

本產品中的某些部分可能源自加州大學授權的 Berkeley BSD 系統的開發成果。UNIX 是在美國及其他國家/地區的註冊商標,已獲得 X/Open Company, Ltd. 專屬授權。

Sun、Sun Microsystems、Sun 標誌、AnswerBook2、docs.sun.com、OpenBoot、Sun StorEdge 和 Solaris 是 Sun Microsystems, Inc. 在美國 及其他國家/地區的商標或註冊商標。

所有 SPARC 商標都是 SPARC International, Inc. 在美國及其他國家/地區的商標或註冊商標,經授權後使用。凡具有 SPARC 商標的產品都是採用 Sun Microsystems, Inc. 所開發的架構。

OPEN LOOK與Sun™Graphical User Interface (Sun圖形化使用者介面)都是由Sun Microsystems Inc.為其使用者與授權者所開發的技術。 Sun 感謝 Xerox 公司在研究和開發視覺化或圖形化使用者介面之概念上,為電腦工業所做的開拓性貢獻。Sun 已向 Xerox 公司取得 Xerox圖 形化使用者介面之非獨占性授權,該授權亦適用於使用 OPEN LOOK GUI 並遵循 Sun 書面授權合約的 Sun 公司授權者。

美國政府權利 – 商業軟體。政府使用者均應遵守 Sun Microsystems, Inc. 的標準授權合約和 FAR 及其增補文件中的適用條款。

本文件以其「 原狀 」提供,對任何明示或暗示的條件、陳述獲擔保,包括對適銷性、特定用途的適用性或非侵權性的暗示性保證,均不承擔 任何責任,除非此免責聲明的適用範圍在法律上無效。

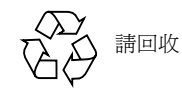

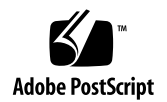

# Sun StorEdge PCI/PCI-X Dual Ultra320 SCSI 主機配接卡版本說明

本文件包含「Sun StorEdge PCI/PCI-X Dual Ultra320 SCSI 主機配接卡安裝指南」發 行時來不及包含於其中之 Sun StorEdge™ PCI/PCI-X Dual Ultra320 SCSI 主機配接卡的 最新資訊。此產品之符合 RoHS 要求的零件編號為 SGXPCI2SCSILM320-Z。不符合 RoHS 要求的零件編號為 SG-XPCI2SCSI-LM320。請仔細閱讀本文件,以熟知安裝和操作 Sun StorEdge PCI/PCI-X Dual Ultra320 SCSI 主機配接卡時的需求或可能發生的問題。此版本 說明中的資訊是「Sun StorEdge PCI/PCI-X Dual Ultra320 SCSI 主機配接卡安裝指南」 (文件號碼為 819-2846) 的補充資訊。

- 第2頁的「此版本中的新增功能」
- 第3頁的「合格的平台」
- 第4頁的「必要的系統韌體」
- 第5頁的「合格纜線」
- 第6頁的「下載及安裝修補程式與文件」
- 第10頁的「已知問題」
- 第14頁的「已知限制」
- 第15頁的「錯誤」
- 第 20 頁的「已修正的問題和錯誤」
- 第20頁的「服務連絡資訊」

備註 – Sun 對於本文件中所提及之協力廠商網站的使用不承擔任何責任。Sun 對於此類 網站或資源中的(或透過它們所取得的)任何內容、廣告、產品或其他材料不做背書,也 不承擔任何責任。對於因使用或依靠此類網站或資源中的(或透過它們所取得的)任何內 容、產品或服務而造成的或連帶產生的實際或名義上之損壞或損失,Sun 概不負責,也 不承擔任何責任。

# 此版本中的新增功能

SG-(X)PCI2SCSI-LM320 (或 SG-(X)PCI2SCSI-LM320-Z RoHS 號碼) 主機匯流排配接卡 (HBA) 產品,除了支援 Solaris (SPARC 與 X86) 系統之外,現在也支援 Windows 和 Linux 作業系統環境。

本 HBA 所包含的支援有:

- Red Hat Enterprise Linux
  - Red Hat Enterprise Linux (RHEL) 3 (x64/AMD64) 和 (x86/IA32)
  - Red Hat Enterprise Linux (RHEL) 4 (x64/AMD64) 和 (x86/IA32)
- SuSE Linux Enterprise Server
  - SuSE Linux Enterprise Server (SLES) 8 (x64/AMD64) 和 (x86/IA32)
  - SuSE Linux Enterprise Server 9 (x64/AMD64) 和 (x86/IA32)
- Windows 2000、Windows Server 2003 (x64/AMD64 和 x86/IA32) 以及 Windows XP Professional (x64/AMD64 和 x86/IA32)

## 合格的平台

本產品可支援的主機平台包括:

- Netra<sup>TM</sup> 20 伺服器
- Netra 120 伺服器
- Netra 240、440 和 1280 伺服器
- Netra 1120/1125
- Netra 1400 和 1405 伺服器
- Sun Blade<sup>TM</sup> 1000 和 2000 工作站
- Sun Blade 1500 和 2500 工作站
- Sun Java Workstation W1100z 和 W2100z
- Sun Enterprise<sup>TM</sup> 220R 和 420R 伺服器
- Sun Enterprise 250 和 450 伺服器
- Sun Fire<sup>™</sup> V20z 和 V40z 伺服器
- Sun Fire V60x 和 V65x 伺服器
- Sun Fire V120 伺服器
- Sun Fire V210 伺服器
- Sun Fire V240 伺服器
- Sun Fire V250 伺服器
- Sun Fire 280R 伺服器
- Sun Fire V440 伺服器
- Sun Fire V480 和 V490 伺服器
- Sun Fire V880 和 V890 伺服器
- Sun Fire 12K、15K、E20K 和 E25K 伺服器
- Sun Fire 4800、4810 和 6800 伺服器
- Sun Fire E2900、E4900 和 E6900 伺服器
- Sun Fire V1280 伺服器
- Ultra<sup>TM</sup> 60 工作站
- Ultra 80 工作站

本產品支援下列磁碟儲存系統:

- Sun StorEdge 3310 SCSI 陣列
- Sun StorEdge 3120 SCSI 陣列
- Sun StorEdge D2 陣列
- Sun StorEdge D240 媒體匣
- Sun StorEdge S1 陣列

本產品支援下列磁帶備份系統:

- Sun StorEdge C2 磁帶自動載入器
- Sun StorEdge C4 磁帶櫃
- 具備 Sun StorEdge LTO1、LTO2 或 SDLT 320 磁碟機的 Sun StorEdge L8 磁帶自動 載入器
- 具備 Sun StorEdge LTO1 (HP 版本)、LTO2、SDLT 320 或 SDLT 600 磁碟機的 Sun StorEdge L25/L100 磁帶櫃
- 具備 LTO 2 SCSI 磁帶機的 Sun StorEdge L180 磁帶櫃
- 具備 LTO 2 SCSI 磁帶機的 Sun StorEdge L500 磁帶櫃
- 具備 LTO 2 SCSI 磁帶機的 Sun StorEdge L700 磁帶櫃
- Sun StorEdge DAT 72 桌面磁帶機
- Sun StorEdge LTO Gen 2 桌面磁帶機
- Sun StorEdge SDLT 320 桌面磁帶機
- Sun StorEdge SDLT 600 桌面磁帶機

本產品支援下列具備建議之修補程式的最低作業系統版本:

- Solaris<sup>TM</sup> 8, 07/03 (PSR3) 作業系統 (Solaris 作業系統)
- Solaris 9, 12/03 (Update 5) 作業系統
- Solaris 9 x86, 08/03 作業系統
- Solaris 10 SPARC 及 x64/x86 作業系統

### 必要的系統韌體

以下是具有 Sun StorEdge PCI/PCI-X Dual Ultra320 SCSI 主機配接卡之不同伺服器的 最低必要系統韌體:

|               | 最低必要系統韌體 |
|---------------|----------|
|               | 5.18.1   |
| Sun Fire V20z | 1.27.11  |
| Sun Fire V40z | 2.18.11  |
| Sun Fire V60x | 1191     |
| Sun Fire V65x | 1191     |

合格纜線

表 1 列出可用於連接 Sun StorEdge 3310 SCSI 陣列、Sun StorEdge 3120 SCSI 陣列和 Sun StorEdge D2 陣列的合格纜線。表 2 列出可將 Sun StorEdge S1 陣列連接至 Sun StorEdge PCI/PCI-X Dual Ultra320 SCSI 主機配接卡的合格纜線。

您可以參照表格中的銷售 (marketing) 零件編號來訂購纜線。您也可以參照表格中的製造 (manufacturing) 零件編號來判斷您已購置的纜線是否受到支援。若要進行這項確認動作,請將戳印於纜線上的製造零件編號與表格中的編號兩相比對。

表 1 Sun StorEdge 3310、Sun StorEdge 3120 和 Sun StorEdge D2 陣列的合格纜線

| 纜線類型和長度                 | 銷售零件編號 | 製造零件編號             |
|-------------------------|--------|--------------------|
| SCSI,VHDCI/VHDCI,0.8 公尺 | X1136A | 530-2982-01 或更高編號  |
| SCSI,VHDCI/VHDCI,1.2 公尺 | X1137A | 530-2983-01 或更高編號  |
| SCSI,VHDCI/VHDCI,2 公尺   | X1138A | 530-2538-01 或更高編號  |
| SCSI,VHDCI/VHDCI,4 公尺   | X3830B | 530-2984-01 或更高編號  |
| SCSI,VHDCI/VHDCI,10 公尺  | X3831B | 530-2985-01 或更高編號* |

\* 纜線必須具有以-02 為結尾的零件編號才能滿足最高 Ultra320 速度。

#### 表 2 Sun StorEdge S1 陣列的合格纜線

| 纜線類型和長度                 | 銷售零件編號 | 製造零件編號*     |
|-------------------------|--------|-------------|
| SCSI,HD-68/VHDCI,0.8 公尺 | X1132A | 530-2452-02 |
| SCSI,HD-68/VHDCI,2 公尺   | X3832A | 530-2453-02 |
| SCSI,HD-68/VHDCI,4 公尺   | X3830A | 530-2454-02 |
| SCSI,HD-68/VHDCI,10 公尺  | X3831A | 530-2455-02 |

\* 具有-01 結尾之零件編號的纜線,無法搭配 Sun StorEdge S1 陣列一起使用。

## 下載及安裝修補程式與文件

表 3 列出您可以從其下載必要修補程式和文件的網站。

#### 表3 軟體和文件下載網站

| 軟體   | 下載網站                                                                                                    | 說明                                                                                                |
|------|----------------------------------------------------------------------------------------------------|---------------------------------------------------------------------------------------------------|
| 修補程式 | http://www.sun.com/sunsolve                                                                                                    | 請參閱「下載及安裝驅動程式套裝軟體與<br>修補程式」。                                                                      |
| 文件   | <pre>http://www.sun.com/products-n-solutions/<br/>hardware/docs/Network_Storage_Solutions/<br/>Adapters/index.html<br/>http://docs.sun.com</pre> | 上述網站都有「Sun StorEdge PCI/PCI-X<br>Dual Ultra320 SCSI 主機配接卡安裝指南」<br>可供下載,此版本說明的翻譯版本完成後<br>也會公佈在網站上。 |

表 4 列出必要的修補程式。

#### 表4 Solaris 8、Solaris 9 和 Solaris 10 作業系統的修補程式 (作業說明)

| 修補程式 ID                                                      | 說明                                                                                                    | 安裝程序                                                         |  |  |
|--------------------------------------------------------------|----------------------------------------------------------------------------------------------------|--------------------------------------------------------------|--|--|
| 各種版本                                                         | Solaris 所建議適用於該使用版本之修補程<br>式叢集                                                                               | 第7頁的「下載和安裝 Solaris 作業<br>系統建議之修補程式叢集」                        |  |  |
| <ul> <li>115275-04 或更高版本</li> <li>115274-04 或更高版本</li> </ul> | <ul> <li>最新 Solaris 8 SPARC MPT 驅動程式修<br/>補程式</li> <li>最新 Solaris 8 SPARC raidct1 公用程<br/>式修補程式</li> </ul>   | <ul> <li>第8頁的「下載和安裝 Solaris 驅動程式修補程式」</li> <li>同上</li> </ul> |  |  |
| <ul> <li>115665-07 或更高版本</li> <li>115667-03 或更高版本</li> </ul> | <ul> <li>最新 Solaris 9 SPARC MPT 驅動程式修<br/>補程式</li> <li>最新 Solaris 9 SPARC raidct1 公用程<br/>式修補程式</li> </ul>   | <ul> <li>第8頁的「下載和安裝 Solaris 驅動程式修補程式」</li> <li>同上</li> </ul> |  |  |
| <ul><li>116481-09 或更高版本</li><li>116667-02 或更高版本</li></ul>    | <ul> <li>最新 Solaris 9 x86 MPT 驅動程式修補<br/>程式</li> <li>最新 Solaris 9 x86 raidct1 公用程式<br/>修補程式</li> </ul>       | <ul> <li>第8頁的「下載和安裝 Solaris 驅動程式修補程式」</li> <li>同上</li> </ul> |  |  |
| <ul><li>119850-01 或更高版本</li><li>不適用</li></ul>                | <ul> <li>最新 Solaris 10 SPARC MPT 驅動程式<br/>修補程式</li> <li>最新 Solaris 10 SPARC raidct1 公用<br/>程式修補程式</li> </ul> | <ul> <li>第8頁的「下載和安裝 Solaris 驅動程式修補程式」</li> <li>同上</li> </ul> |  |  |
| • 119851-02 或更高版本                                            | • 最新 Solaris 10 x86 MPT 驅動程式修補<br>程式                                                                         | • 第 8 頁的「下載和安裝 Solaris 驅動程式修補程式」                             |  |  |

表 5 列出 Windows 2000/2003 和 Linux 作業系統的公用程式及驅動程式。

| 作業系統                                                           | 公用程式          | 驅動程式                | BIOS/韋刃體        |
|----------------------------------------------------------------|---------------|---------------------|-----------------|
| Windows 2000                                                   | lsiutil v1.41 | symmpi.sys v1.10.02 | 5.07.03/1.03.27 |
| Windows 2003                                                   | lsiutil v1.41 | symmpi.sys v1.10.02 | 5.07.03/1.03.27 |
| Windows XP Professional                                        | lsiutil v1.41 | symmpi.sys v1.10.02 | 5.07.03/1.03.27 |
| Red Hat Enterprise Linux 3 及<br>SuSE Linux Enterprise Server 8 | lsiutil v1.41 | mptlinux-2.05.23    | 5.07.03/1.03.27 |
| Red Hat Enterprise Linux 4 及<br>SuSE Linux Enterprise Server 9 | lsiutil v1.41 | mptlinux v3.02.57   | 5.07.03/1.03.27 |

表 5 Windows、Windows XP 及 Linux 公用程式及驅動程式

- ▼ 下載和安裝 Solaris 作業系統建議之修補程式叢集
- 1. 登入至主機。
- 2. 在瀏覽器中,請連線至 www.sun.com/sunsolve。
- 3. 在 [SunSolve<sup>SM</sup> Patch Contents] 之下,按一下 [Patch Portal]。
- 4. 在 [Downloads] 和 [Recommended and Security Patches] 之下,按一下 [Recommended and Security Patches]。
- 5. 請閱讀「SOFTWARE LICENSE AGREEMENT」, 然後按一下 [Agree] 按鈕。
- 6. 在「Recommended & Security Patch Clusters for Solaris」表中,於作業系統欄中 找到 Solaris 8、Solaris 9 或 Solaris 10,然後按一下 [Clusters] 欄中適當的 [View Readme]。
- 7. 在瀏覽器視窗中列印或儲存「 # CLUSTER README」。
- 8. 按一下瀏覽器的 [上一頁] 按扭, 回到前一個頁面。
- 9. 在 [Solaris 8]、[Solaris 9] 或 [Solaris 10 OS] 列中, 視需要按一下 [Clusters] 欄中的 [HTTP] 或 [FTP]。
- 10. 在 [另存新檔] 對話方塊中,輸入用於儲存修補程式叢集的目標目錄,然後按一下 [確定] 按鈕。
- 11. 請遵循「 # CLUSTER\_README」中的程序來安裝修補程式。

- ▼ 下載和安裝 Solaris 驅動程式修補程式
- 1. 登入至主機。
- 2. 在瀏覽器中,請連線至 www.sun.com/sunsolve。
- 3. 在 [SunSolve Patch Contents] 之下,按一下 [Patch Portal]。
- 4. 在 [PatchFinder] 下,依據表 4 的內容輸入特定 Solaris 發行版本的修補程式編號,並 按下 [Find Patch] 按鈕。
- 5. 在瀏覽器視窗中列印或儲存修補程式指示。
- 6. 按一下 [Download Patch (nnn,nnn bytes) HTTP FTP ] 中的 [HTTP] 或 [FTP] 連結。
- 7. 在 [另存新檔] 對話方塊中,輸入用於儲存修補程式的目標目錄,然後按一下 [確定] 按鈕。
- ▼ 下載和安裝驅動程式 (Linux 使用者)

請參考 Sun 硬體平台文件,以驗證特定的主機平台所支援的 Linux 發行版本。

- 1. 登入至主機。
- 2. 在瀏覽器中,請連線至 www.lsilogic.com/support/sun。
- 3. 按一下以選取 [SG-(X)PCI2SCSI-LM320] 或 [SGXPCI2SCSILM320-Z]。
- 4. 按一下以選取並下載硬體平台上 Linux 發行版本所支援的特定 Linux 驅動程式。
- 5. 按一下以選取並下載該 Linux 驅動程式之對應的讀我檔案,並遵循讀我檔案中的說明, 完成驅動程式的安裝。
- ▼ 下載韌體和更新 (Linux 使用者)
  - 1. 登入至主機。
  - 2. 在瀏覽器中,請連線至 www.lsilogic.com/support/sun。
  - 3. 按一下以選取 [SG-(X)PCI2SCSI-LM320] 或 [SGXPCI2SCSILM320-Z]。
  - 4. 按一下並選取 [Utilities] 下的 [Linux],以開始下載 Linux 公用程式 lsiutil。
  - 5. 按一下並選取 [FW:1.03.27 BIOS:5.07.03] (位於 [Firmware] 下),以開始下載韌體壓縮檔。
  - 6. 解壓縮韌體檔並遵循公用程式 lsiutil 讀我檔案中的說明,更新韌體。

▼ 下載和安裝驅動程式 (Windows 2000/2003/XP 使用者)

請參考 Sun 硬體平台文件,以驗證特定的主機平台所支援的 Windows 發行版本。

- 1. 登入至主機。
- 2. 在瀏覽器中,請連線至 www.lsilogic.com/support/sun。
- 3. 按一下以選取 [SG-(X)PCI2SCSI-LM320] 或 [SGXPCI2SCSILM320-Z]。
- 4. 按一下以選取並下載您硬體平台上 Windows 發行版本所支援的特定 Windows 驅動 程式。
- 5. 按一下以選取並下載該 Windows 驅動程式之對應的讀我檔案,並遵循讀我檔案中的說明,完成驅動程式的安裝。
- ▼ 下載韌體和公用程式以更新韌體 (Windows 2000/2003/XP 使用者)
  - 1. 登入至主機。
  - 2. 在瀏覽器中,請連線至 www.lsilogic.com/support/sun。
  - 3. 按一下以選取 [SG-(X)PCI2SCSI-LM320] 或 [SGXPCI2SCSILM320-Z]。
  - **4.** 按一下並選取 [Utilities] 下的 [Windows],以開始下載 Windows 公用程式 lsiutil 及其對應的讀我檔案。
  - 5. 按一下並選取 [FW: 1.03.27 BIOS:5.07.03] (位於 [Firmware] 下),以開始下載韌體壓縮檔。
  - 6. 解壓縮韌體檔案。
  - 7. 遵循公用程式 lsiutil 讀我檔案中的說明,更新韌體。

### 已知問題

在「Sun StorEdge PCI/PCI-X Dual Ultra320 SCSI 主機配接卡安裝指南」(819-2846-xx) 中,下列小節不適用於 Solaris 9 x86 環境:

- 第8頁的「使用 probe-scsi-all 指令來測試安裝」
- 第9頁的「使用 SunVTS 軟體來測試安裝」

當您要在 Solaris 10 x86 或 Solaris 9 x86 環境中使用 Sun StorEdge PCI/PCI-X Dual Ultra320 SCSI 主機配接卡之前,必須先利用 format 指令驗證該配接卡是否安裝正確。

### ▼ 驗證 Sun StorEdge PCI/PCI-X Dual Ultra320 SCSI 主機配接卡的安裝

1. 以超級使用者身份登入,然後鍵入 format 指令。

#### # format Searching for disks...done AVAILABLE DISK SELECTIONS: 0. c1t0d0 <DEFAULT cyl 24611 alt 2 hd 27 sec 107> /pci@0,0/pci1022,7450@a/pci17c2,10@4/sd@0,0 1. c1t1d0 <DEFAULT cyl 24810 alt 2 hd 27 sec 107> /pci@0,0/pci1022,7450@a/pci17c2,10@4/sd@1,0 2. c3t8d0 <DEFAULT cyl 24619 alt 2 hd 27 sec 107> /pci@0,0/pci1022,7450@b/pci1000,10c0@1,1/sd@8,0 3. c3t9d0 <DEFAULT cyl 24619 alt 2 hd 27 sec 107> /pci@0,0/pci1022,7450@b/pci1000,10c0@1,1/sd@9,0 4. c3t10d0 <DEFAULT cyl 24619 alt 2 hd 27 sec 107> /pci@0,0/pci1022,7450@b/pci1000,10c0@1,1/sd@a,0 5. c3t11d0 <DEFAULT cyl 24619 alt 2 hd 27 sec 107> /pci@0,0/pci1022,7450@b/pci1000,10c0@1,1/sd@b,0 6. c3t12d0 <DEFAULT cyl 24619 alt 2 hd 27 sec 107> /pci@0,0/pci1022,7450@b/pci1000,10c0@1,1/sd@c,0 7. c3t13d0 <DEFAULT cyl 24619 alt 2 hd 27 sec 107> /pci@0,0/pci1022,7450@b/pci1000,10c0@1,1/sd@d,0 Specify disk (enter its number):

2. 在這個畫面上, 鍵入連接到最新安裝的主機配接卡之磁碟機的編號, 然後按 Enter。

# format Searching for disks...done AVAILABLE DISK SELECTIONS: 0. c1t0d0 <DEFAULT cyl 24611 alt 2 hd 27 sec 107> /pci@0,0/pci1022,7450@a/pci17c2,10@4/sd@0,0 1. c1t1d0 <DEFAULT cyl 24810 alt 2 hd 27 sec 107> /pci@0,0/pci1022,7450@a/pci17c2,10@4/sd@1,0 2. c3t8d0 <DEFAULT cyl 24619 alt 2 hd 27 sec 107> /pci@0,0/pci1022,7450@b/pci1000,10c0@1,1/sd@8,0 3. c3t9d0 <DEFAULT cyl 24619 alt 2 hd 27 sec 107> /pci@0,0/pci1022,7450@b/pci1000,10c0@1,1/sd@9,0 4. c3t10d0 <DEFAULT cyl 24619 alt 2 hd 27 sec 107> /pci@0,0/pci1022,7450@b/pci1000,10c0@1,1/sd@a,0 5. c3t11d0 <DEFAULT cyl 24619 alt 2 hd 27 sec 107> /pci@0,0/pci1022,7450@b/pci1000,10c0@1,1/sd@b,0 6. c3t12d0 <DEFAULT cyl 24619 alt 2 hd 27 sec 107> /pci@0,0/pci1022,7450@b/pci1000,10c0@1,1/sd@c,0 7. c3t13d0 <DEFAULT cyl 24619 alt 2 hd 27 sec 107> /pci@0,0/pci1022,7450@b/pci1000,10c0@1,1/sd@d,0 Specify disk (enter its number): 2 selecting c3t8d0 [disk formatted]

此時會顯示 [Format] 功能表。

3. 鍵入 analyze 以選取測試類型。

| FORMAT M | ENU:          |   |                                          |
|----------|---------------|---|------------------------------------------|
|          | disk          | - | select a disk                            |
|          | type          | - | select (define) a disk type              |
|          | partition     | - | select (define) a partition table        |
|          | current       | - | describe the current disk                |
|          | format        | - | format and analyze the disk              |
|          | fdisk         | - | run the fdisk program                    |
|          | repair        | - | repair a defective sector                |
|          | label         | - | write label to the disk                  |
|          | analyze       | - | surface analysis                         |
|          | defect        | - | defect list management                   |
|          | backup        | - | search for backup labels                 |
|          | verify        | - | read and display labels                  |
|          | save          | - | save new disk/partition definitions      |
|          | inquiry       | - | show vendor, product and revision        |
|          | scsi          | - | independent SCSI mode selects            |
|          | cache         | - | enable, disable or query SCSI disk cache |
|          | volname       | - | set 8-character volume name              |
|          | ! <cmd></cmd> | - | execute <cmd>, then return</cmd>         |
|          | quit          |   |                                          |
| format>  | analyze       |   |                                          |

4. 鍵入 read 以進一步定義測試類型,然後鍵入 yes 以繼續。

| ANALYZE MENU:                                                |
|--------------------------------------------------------------|
| read - read only test (doesn't harm SunOS)                   |
| refresh - read then write (doesn't harm data)                |
| test - pattern testing (doesn't harm data)                   |
| write - write then read (corrupts data)                      |
| compare - write, read, compare (corrupts data)               |
| purge - write, read, write (corrupts data)                   |
| verify - write entire disk, then verify (corrupts data)      |
| print - display data buffer                                  |
| setup - set analysis parameters                              |
| config - show analysis parameters                            |
| <pre>!<cmd> - execute <cmd> , then return</cmd></cmd></pre>  |
| quit                                                         |
| analyze> <b>read</b>                                         |
| Ready to analyze (won't harm SunOS). This takes a long time, |
| but is interruptable with CTRL-C. Continue? y                |
| pass 1                                                       |
|                                                              |
| Total of 0 defective blocks repaired.                        |
| analyze>                                                     |

- 5. 確認沒有發生任何錯誤 (Total of 0 defective blocks repaired)。
- 6. 連續輸入兩次 quit 指令以結束測試並離開 [Format] 功能表。

| analyze> <b>q</b> |                                            |
|-------------------|--------------------------------------------|
| FORMAI MENU:      | aplast a disk                              |
|                   | - Select a UISK                            |
| суре              | - select (define) a disk type              |
| partition         | - select (define) a partition table        |
| current           | - describe the current disk                |
| format            | - format and analyze the disk              |
| fdisk             | - run the fdisk program                    |
| repair            | - repair a defective sector                |
| label             | - write label to the disk                  |
| analyze           | - surface analysis                         |
| defect            | - defect list management                   |
| backup            | - search for backup labels                 |
| verify            | - read and display labels                  |
| save              | - save new disk/partition definitions      |
| inquiry           | - show vendor, product and revision        |
| scsi              | - independent SCSI mode selects            |
| cache             | - enable, disable or query SCSI disk cache |
| volname           | - set 8-character volume name              |
| ! <cmd></cmd>     | - execute <cmd>, then return</cmd>         |
| quit              |                                            |
| format> <b>q</b>  |                                            |
| #                 |                                            |
|                   |                                            |

Sun StorEdge PCI/PCI-X Dual Ultra320 SCSI 主機配接卡已準備就緒,可以開始使用。

已知限制

注意 - 當您在連接至 Sun StorEdge PCI/PCI-X Dual Ultra320 SCSI 主機配接卡的 Sun StorEdge 3120 SCSI 陣列及 Sun StorEdge D240 媒體匣中升級某些舊版磁碟機韌 體時,若是舊版的磁碟韌體無法正確地處理 Ultra320 SCSI 協定,則升級動作可能會失 敗。如果發生此情形,請建立/kernel/drv/mpt.conf 配置檔,並且在檔案中插入 下列行。這一行會限制 Sun StorEdge PCI/PCI-X Dual Ultra320 SCSI 主機配接卡僅使 用 Ultra160 SCSI 協定。

scsi-options=0x1ff8;

接著請重新啓動系統,並執行磁碟韌體升級。完成升級之後,請從 /kernel/drv/mpt.conf 檔案中移除上述行,然後重新啓動系統。

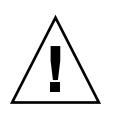

**注意 -** Sun StorEdge 3310 SCSI 陣列僅能以 Ultra160 SCSI 速度運作。若要限制 3310 SCSI 陣列以 Ultra160 SCSI 速度運作,並支援至多 32 個 LUN,請建立名為/kernel/drv/mpt.conf 的檔案,並在檔案中加入下列行:

```
device-type-scsi-options-list =
    "SUN StorEdge 3310", "SE3310-scsi-options";
SE3310-scsi-options = 0x41ff8;
```

接著請重新啓動系統。

錯誤

### HBA 無法辨識大於 7 的 LUN 編號

#### 4994818

使用 OpenBoot<sup>™</sup> PROM (OBP) 指令時, Sun StorEdge PCI/PCI-X Dual Ultra320 SCSI 主機配接卡無法辨識任何大於 7 的 RAID LUN 編號。

解決方法:請勿使用大於7的LUN編號來建立啓動磁碟區。

### BIOS 僅顯示 8 個 LUN

#### 5053348

於系統啓動期間,在陣列中建立8個以上的LUN,但BIOS僅顯示8個LUN(LUN0)到LUN7)。

解決方法:請勿使用大於7的LUN編號來建立啓動磁碟區。

▼ 從內接式或外接式磁碟機啓動

1. 啟動系統啟動程序。

在系統啓動期間,會顯示 BIOS 初始化畫面:

Press Ctrl-C to start LSI Logic Configuration Utility

#### 2. 請立即按下 Control-C。

畫面上會顯示 [LSI Logic MPT SCSI Setup Utility] 功能表。

| LSI Logic MPT SCSI Setup Utility Version MPTBIOS-5.07.03<br><boot adapter="" list=""> <global properties=""><br/>LSI Logic Host Bus Adapters</global></boot> |     |      |        |     |     |       |         | 說明<br>(不屬カ | 《畫面) |
|----------------------------------------------------------------------------------------------------|-----|------|--------|-----|-----|-------|---------|------------|------|
| Adapter                                                                                                    | PCI | Dev/ | Port   | IRQ | NVM | Boot  | LSI     | PCI        | SCSI |
|                                                                                                    | Bus | Func | number |     |     | Order | Control | 插槽         | 通道   |
| <1020/1030>                                                                                                    | 3   | 51   | 2000   | 9   | Yes | 0     | Enabled | J3         | В    |
| <1020/1030>                                                                                                    | 3   | 50   | 2400   | 9   | Yes | 1     | Enabled | J3         | A    |
| <1020/1030>                                                                                                    | 3   | 49   | 2800   | 9   | Yes | 2     | Enabled | J2         | В    |
| <1020/1030>                                                                                                    | 3   | 48   | 3000   | 9   | Yes | 3     | Enabled | J2         | A    |
| <1020/1030>                                                                                                    | 3   | 41   | 3400   | 9   | Yes |       | Enabled | J1         | В    |
| <1020/1030>                                                                                                    | 3   | 40   | 3800   | 9   | Yes |       | Enabled | J1         | A    |
|                                                                                                    |     |      |        |     |     |       |         |            |      |

備註 - 在本範例中,共有三張 Sun StorEdge PCI/PCI-X Dual Ultra320 SCSI 主機配接 卡分別安裝於 PCI 插槽 J1、J2 和 J3,且安裝於 PCI 插槽 J3 的配接卡會使用通道 B (Dev/Func = 51 所指示)來連接至其中包含外接式啓動磁碟的儲存裝置。

**3.** 按下 **F2** 以反白選取功能表中第二行的 <Boot Adapter List>, 然後按下 Enter 鍵。 畫面上會顯示下列資訊:

| Boot Adapter  | List     |         |           |            |         |  |
|---------------|----------|---------|-----------|------------|---------|--|
| Insert = Add  | an adap  | ter     | Delete =  | Remove an  | adapter |  |
| Adapter       | PCI      | Dev/    | Boot      | Current    | Next    |  |
|               | Bus      | Func    | Order     | Status     | Boot    |  |
| 1020/1030     | 3        | 51      | [0]       | On         | [On]    |  |
| 1020/1030     | 3        | 50      | [1]       | On         | [On]    |  |
| 1020/1030     | 3        | 49      | [2]       | On         | [On]    |  |
| 1020/1030     | 3        | 48      | [3]       | On         | [On]    |  |
|               |          |         |           |            |         |  |
| Hit Insert to | o select | an adaj | pter from | this list: |         |  |
| <1020/1030    | 3        | 51>     |           |            |         |  |
| <1020/1030    | 3        | 50>     |           |            |         |  |
| <1020/1030    | 3        | 49>     |           |            |         |  |
| <1020/1030    | 3        | 48>     |           |            |         |  |
| <1020/1030    | 3        | 41>     |           |            |         |  |
| <1020/1030    | 3        | 40>     |           |            |         |  |
|               |          |         |           |            |         |  |

| Boot Adapter I | List     |         |          |                 |       |
|----------------|----------|---------|----------|-----------------|-------|
| Insert = Add a | an adapt | ter     | Delete = | Remove an adapt | er    |
| Adapter        | PCI      | Dev/    | Boot     | Current         | Next  |
|                | Bus      | Func    | Order    | Status          | Boot  |
| 1020/1030      | 3        | 51      | [0]      | On              | [On]  |
| 1020/1030      | 3        | 50      | [1]      | On              | [Off] |
| 1020/1030      | 3        | 49      | [2]      | On              | [Off] |
| 1020/1030      | 3        | 48      | [3]      | On              | [Off] |
|                |          |         |          |                 |       |
| Hit Insert to  | select   | an adap | ter from | this list:      |       |
| <1020/1030     | 3        | 51>     |          |                 |       |
| <1020/1030     | 3        | 50>     |          |                 |       |
| <1020/1030     | 3        | 49>     |          |                 |       |
| <1020/1030     | 3        | 48>     |          |                 |       |
| <1020/1030     | 3        | 41>     |          |                 |       |
| <1020/1030     | 3        | 40>     |          |                 |       |
|                |          |         |          |                 |       |

4. 使用方向鍵反白選取 [Next Boot] 欄中的 HBA, 並使用 -/+ 鍵來停用它們 (除了選定 之連接了外接式啟動磁碟的 HBA 之外)。

#### 5. 按下 Escape 鍵。

畫面上會顯示下列資訊:

```
Boot property changes have been made
<Cancel Exit>
Exit the Configuration Utility
<Save Changes then exit this menu>
<Discard changes then exit this menu>
```

6. 使用方向鍵反白選取 <Save Changes then exit this menu> 並按下 Enter 鍵。 畫面上會顯示 [LSI Logic MPT SCSI Setup Utility] 功能表。

```
LSI Logic MPT SCSI Setup Utility Version MPTBIOS-5.07.03
<Boot Adapter List>
                   <Global Properties>
LSI Logic Host Bus Adapters
Adapter
            PCI
                  Dev/
                        Port
                               IRO
                                    NVM
                                          Boot
                                                 LSI
            Bus Func
                        number
                                          Order
                                                 Control
<1020/1030> 3
                        2000
                               9
                                                 Enabled
                  51
                                    Yes
                                          0
<1020/1030> 3
                 50
                        2400
                               9
                                    Yes
                                          1
                                                 Disabled
<1020/1030> 3
                 49
                        2800
                              9
                                    Yes
                                          2
                                                 Disabled
<1020/1030>
           3
                                          3
                                                 Disabled
                 48
                        3000
                              9
                                    Yes
<1020/1030> 3
                               9
                 41
                                                 Disabled
                        3400
                                     Yes
          3
<1020/1030>
                  40
                        3800
                               9
                                     Yes
                                                 Disabled
```

### 7. 若要排除任何連接至 Sun StorEdge PCI/PCI-X Dual Ultra320 SCSI 主機配接卡的磁 碟機,使其不做為啟動磁碟,請使用方向鍵反白選取連接了外接式啟動磁碟的 HBA, 然後按下 Enter 鍵。

畫面上會顯示下列資訊:

| Adapter Pro | opertie                                                  | S                   |                              |  |  |
|-------------|----------------------------------------------------------|---------------------|------------------------------|--|--|
| Adapter     | PCI                                                      | Dev/                |                              |  |  |
|             | Bus                                                      | Func                |                              |  |  |
| 1020/1030   | 3                                                        | 51                  |                              |  |  |
|             | <devi< td=""><td>ce Properties&gt;</td><td></td></devi<> | ce Properties>      |                              |  |  |
|             | Host SCSI ID                                             |                     | [7]                          |  |  |
|             | SCSI Bus Scan Order                                      |                     | [Low to High (0Max)]         |  |  |
|             | Removable Media Support                                  |                     | [None]                       |  |  |
|             | CHS Mapping                                              |                     | [SCSI Plug and Play Mapping] |  |  |
|             | Spinup Delay (Secs)                                      |                     | [2]                          |  |  |
|             | Secon                                                    | dary Cluster Server | [No]                         |  |  |
|             | Termi                                                    | nation Control      | [Auto]                       |  |  |
|             | <rest< td=""><td>ore Defaults&gt;</td><td></td></rest<>  | ore Defaults>       |                              |  |  |

### 8. 確認已反白選取 <Device Properties>, 然後按下 Enter 鍵。

畫面上會顯示下列資訊:

| Device Properties |                         |        |        |       |      |           |
|-------------------|-------------------------|--------|--------|-------|------|-----------|
| SCSI              | Device Identifier       | MB/Sec | MT/Sec | Data  | Scan | Scan      |
| ID                |                         |        |        | Width | ID   | LUN's > 0 |
| 0                 | SEAGATE ST336607LSUN36G | 320    | 320    | 16    | Yes  | Yes       |
| 1                 | SEAGATE ST336607LSUN36G | 320    | 320    | 16    | Yes  | Yes       |
| 2                 | SEAGATE ST336607LSUN36G | 320    | 320    | 16    | Yes  | Yes       |
| 3                 | SEAGATE ST336607LSUN36G | 320    | 320    | 16    | Yes  | Yes       |
| 4                 | SEAGATE ST336607LSUN36G | 320    | 320    | 16    | Yes  | Yes       |
| 5                 | SEAGATE ST336607LSUN36G | 320    | 320    | 16    | Yes  | Yes       |
| 6                 | SEAGATE ST336607LSUN36G | 320    | 320    | 16    | Yes  | Yes       |
| 7                 | 1020/1030               |        | 320    | 16    | Yes  | Yes       |
| 8                 | SEAGATE ST336607LSUN36G | 320    | 320    | 16    | Yes  | Yes       |
| 9                 | SEAGATE ST336607LSUN36G | 320    | 320    | 16    | Yes  | Yes       |
| 10                | SEAGATE ST336607LSUN36G | 320    | 320    | 16    | Yes  | Yes       |
| 11                | SEAGATE ST336607LSUN36G | 320    | 320    | 16    | Yes  | Yes       |
| 12                | SEAGATE ST336607LSUN36G | 320    | 320    | 16    | Yes  | Yes       |
|                   |                         |        |        |       |      |           |

| Device Properties |                         |        |        |       |      |           |
|-------------------|-------------------------|--------|--------|-------|------|-----------|
| SCSI              | Device Identifier       | MB/Sec | MT/Sec | Data  | Scan | Scan      |
| ID                |                         |        |        | Width | ID   | LUN's > 0 |
| 0                 | SEAGATE ST336607LSUN36G | 320    | 320    | 16    | No   | Yes       |
| 1                 | SEAGATE ST336607LSUN36G | 320    | 320    | 16    | No   | Yes       |
| 2                 | SEAGATE ST336607LSUN36G | 320    | 320    | 16    | No   | Yes       |
| 3                 | SEAGATE ST336607LSUN36G | 320    | 320    | 16    | No   | Yes       |
| 4                 | SEAGATE ST336607LSUN36G | 320    | 320    | 16    | No   | Yes       |
| 5                 | SEAGATE ST336607LSUN36G | 320    | 320    | 16    | No   | Yes       |
| 6                 | SEAGATE ST336607LSUN36G | 320    | 320    | 16    | No   | Yes       |
| 7                 | 1020/1030               |        | 320    | 16    | Yes  | Yes       |
| 8                 | SEAGATE ST336607LSUN36G | 320    | 320    | 16    | Yes  | Yes       |
| 9                 | SEAGATE ST336607LSUN36G | 320    | 320    | 16    | No   | Yes       |
| 10                | SEAGATE ST336607LSUN36G | 320    | 320    | 16    | No   | Yes       |
| 11                | SEAGATE ST336607LSUN36G | 320    | 320    | 16    | No   | Yes       |
| 12                | SEAGATE ST336607LSUN36G | 320    | 320    | 16    | No   | Yes       |
|                   |                         |        |        |       |      |           |

9. 使用方向鍵反白選取 [Scan ID] 欄中的磁碟機,並使用 -/+ 鍵將它們從 [Yes] 變更為 [No]。請不要變更啟動磁碟的設定。

備註 - 在上述範例中, SCSI ID 7 代表連接了外接式啓動磁碟的 HBA; SCSI ID 8 則代表外接式啓動磁碟。

#### 10. 按兩次 Escape 鍵。

畫面上會顯示下列資訊:

Adapter and/or device property changes have been made <Cancel Exit> Exit the Configuration Utility <Save Changes then exit this menu> <Discard changes then exit this menu>

11. 使用方向鍵反白選取 <Save Changes then exit this menu> 並按下 Enter 鍵。

- 12. 按下 Escape 鍵。
- 13. 使用方向鍵反白選取 Exit the Configuration Utility 並按下 Enter 鍵。

```
Saving global properties...
Global properties saved.Hit any key to reboot.
```

14. 按下任一個按鍵以重新啟動系統。

# 已修正的問題和錯誤

表 6 列出前一版本的版本說明中有所記載但在此版本已修正的錯誤。

#### 表6 已修正的錯誤

| 錯誤 ID   | 標題                   |
|---------|----------------------|
| 5010772 | 主機配接卡無法初始化           |
| 5033252 | raidctl 公用程式的資訊不是最新版 |
| 5053340 | 啓動程序因太多磁碟機連接到伺服器而失敗  |

## 服務連絡資訊

在美國地區若需要安裝或使用此產品的協助,請致電 1-800-USA-4SUN,或連線至:

http://www.sun.com/service/contacting/index.html